### Como darse de alta en www.cobranzas.com

1. Debe dirigirse a <u>www.cobranzas.com</u> y elegir CARGILL ARGENTINA

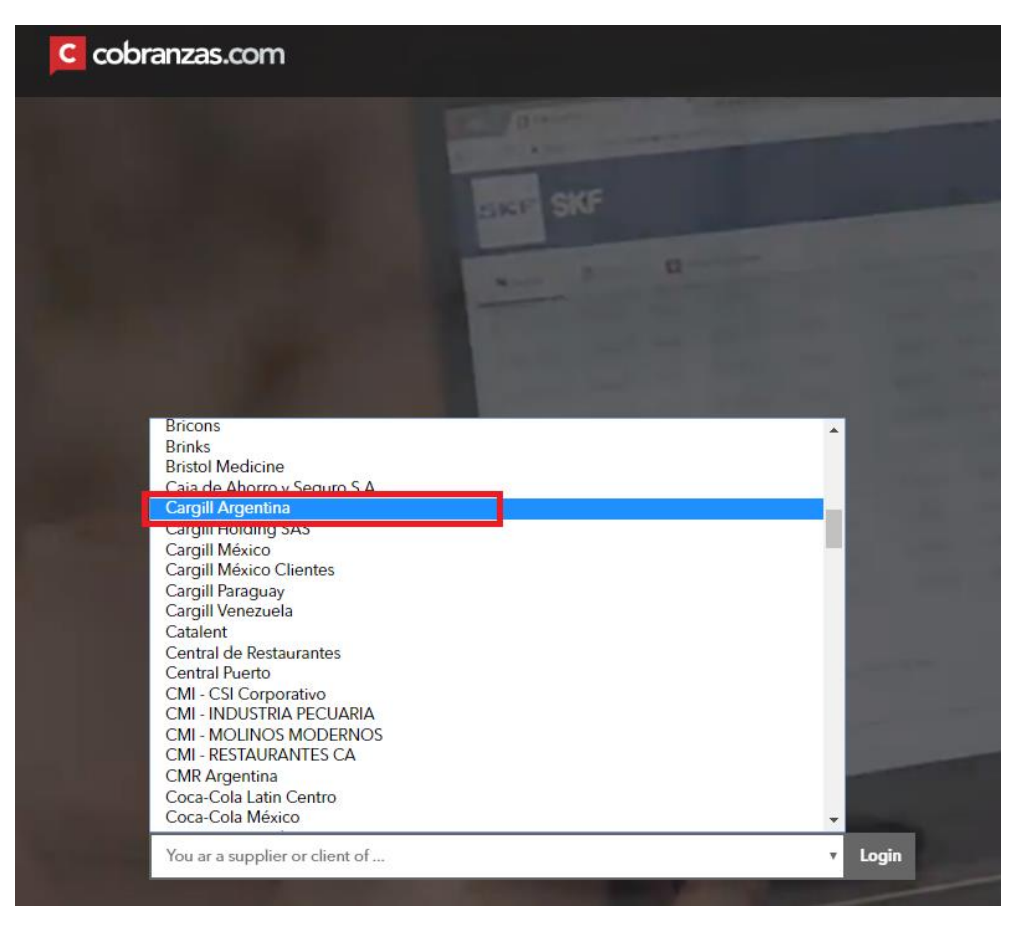

2. En la siguiente pantalla hacer click en 'REGISTRAR USUARIO'

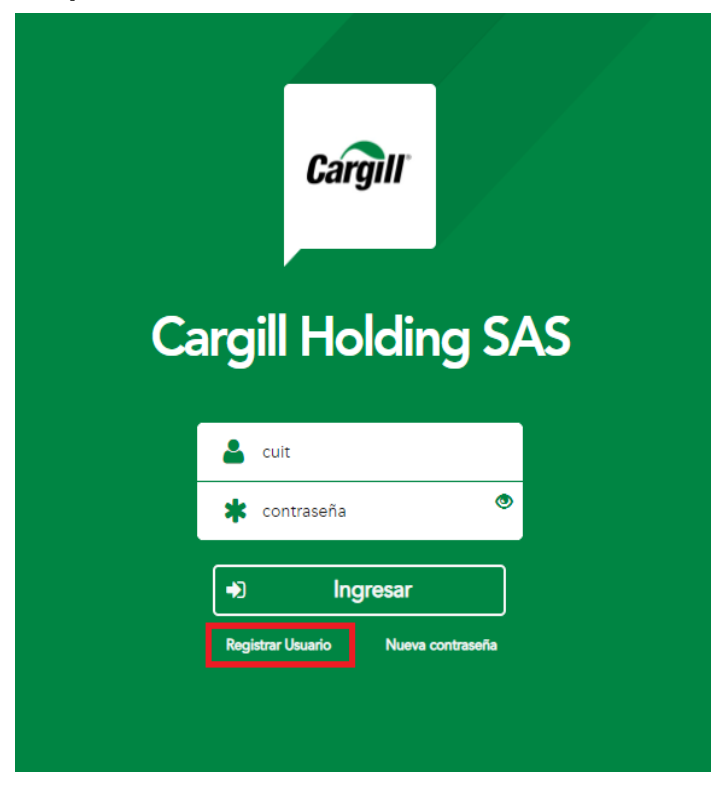

3. Completar los campos solicitados en la primer ventana

| Verificación de usuario | D                           |
|-------------------------|-----------------------------|
| СИГ                     |                             |
| Ingresar numero de CUIT |                             |
| Email                   |                             |
| Ingresar EMAIL          |                             |
| No soy un robot         |                             |
|                         | Hacer click en el casillero |
| Y click en veri         | ficar                       |

4. Y los datos de la segunda ventana también

| Complete su                     | s datos            |  |  |  |  |  |
|---------------------------------|--------------------|--|--|--|--|--|
| Código                          | Email              |  |  |  |  |  |
| 27340833045                     | ldicapua@gmail.com |  |  |  |  |  |
| Nombre*                         | Apellido*          |  |  |  |  |  |
| NOMBRE                          | APELLIDO           |  |  |  |  |  |
| Teléfono                        | Cargo              |  |  |  |  |  |
| TELEFONO5678                    | CARGO EN EMPRESA   |  |  |  |  |  |
| Solicitar<br>Click en solicitar |                    |  |  |  |  |  |

5. Finalmente recibirá un email dentro de las 24 hs con un link para que genere su contraseña ¡Su usuario fue creado con éxito y ya puede ingresar a la web!

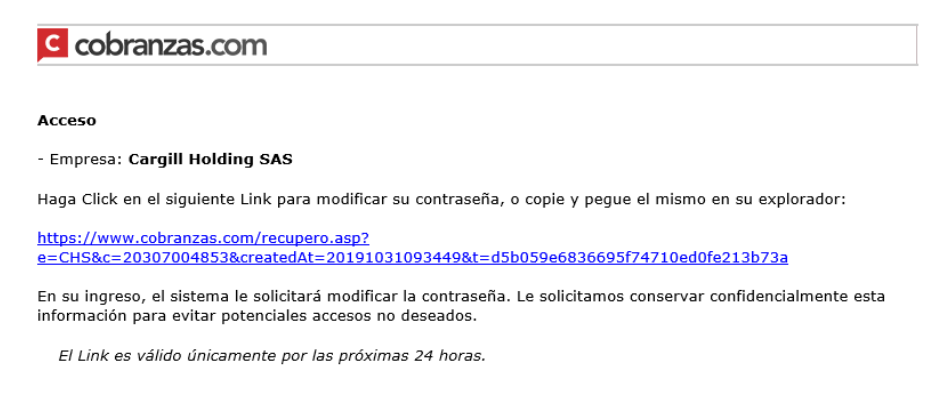

### Blanqueo de clave en Cobranzas.com

Si no recuerda su clave de acceso a la web deberá seguir los siguientes pasos:

1 – Hacer click en 'NUEVA CONTRASEÑA'

| Carg              |                      |                                                                   |
|-------------------|----------------------|-------------------------------------------------------------------|
| Cargill A         | rgentina             | a                                                                 |
| 4                 | !                    | CUIT / CPF / NIT / RFC<br>RIF / RTU / RUC / RUT<br>Código interno |
| *                 | 0                    | Ū                                                                 |
| Usuario/co        | ontraseña incorrecto |                                                                   |
| 🔿 Ing             | resar                |                                                                   |
| Registrar Usuario | Nueva contraseña     |                                                                   |
|                   |                      |                                                                   |

2 - Completar los datos con su numero de CUIT e EMAIL

3 – Por ultimo hacer click en 'SOLICITAR NUEVA CONTRASEÑA' para enviar su solicitud.

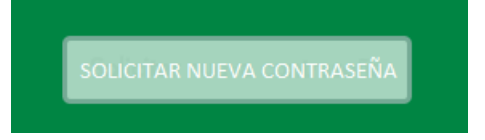

Recibirá un email en las próximas horas con un link para efectuar el cambio de contraseña

#### Ver pagos y descargar retenciones dentro de WWW.COBRANZAS.COM

Dentro de la web se encontrará con las siguientes solapas en el margen superior izquierdo:

| Cargill | Cargill Argent       | lina           |             |                |
|---------|----------------------|----------------|-------------|----------------|
| 🖬 Pagos | Estado de Documentos | Transportistas | Retenciones | Comunicaciones |

• <u>Solapa 'Pagos'</u>: Aquí verá todas aquellas facturas ya liquidadas, es decir, aquellas facturas a las cuales se le ejecutó el pago financiero. Haciendo click en la flecha de la izquierda se desplegará el detalle del pago: *Importe del pago, moneda, retenciones y numero de factura liquidada*.

| Cargil       | Cargill Argentina                                                                                                    | ficar contraseña 🛛 notificaciones 🕞 salir |
|--------------|----------------------------------------------------------------------------------------------------|-------------------------------------------|
| 🖬 Pago       | 🖩 Estado de Documentos Transportistas Retenciones 🚺 Comunicaciones                                                                                                    |                                           |
|              | Moneda de Pago     Fecha de Pago     :     hasta     YBuscar     @Limpiar bisqueda       <     1/1     >                                                                                                    | Exportar S                                |
| Núr<br>Doc   | ro de Compañía Importe del Moneda de Importe Total Moneda de la Importe Retenido por Importe Retenido de Importe Retenido Unas Instrumento de Fecha de Número de Cuenta Lugar de Tipo de N<br>nento de Pago Pago Retenido Retenido Ganancias Retenido de IVA Ingresos Brutos de SUSS Retenciones Pago Pago Bancaria Pago Documento Legal D | úmero de Observaciones<br>ocumento Legal  |
| <b>∩</b> 013 | 409 CARGILL 423.970,57 PESOS 88.009,88 DOLARES 8.462,49 71.084,90 8.462,49 Transferencia 05/13/2019 150 01 0713373639 Standard SA.C.I. bancaria                                                                                                    |                                           |
| 013<br>∢     | FACTURA 0                                                                                                    | 00200000824                               |
|              | Recuerde hacer click en la flecha para que se despliegue el detalle del pago                                                                                                    |                                           |

• <u>Solapa 'Estado de documentos'</u>: Aquí podrá visualizar aquellas facturas que fueron contabilizadas en el sistema de pagos pero que aún <u>no se le realizó el pago financiero</u>. Esta información es útil para que conozca aquellas facturas que están próximas al pago.

| Cargill     | Cargill Arge                | entina           |                              |                  |                |                                |  |               | 🚔 modificar contraseña | 🖾 notificaciones 🛛 🕒 salir |
|-------------|-----------------------------|------------------|------------------------------|------------------|----------------|--------------------------------|--|---------------|------------------------|----------------------------|
| 🖬 Pagos     | 🗷 Estado de Document        | os Transportista | Retenciones 7 Comunicaciones |                  |                |                                |  |               |                        |                            |
| Número      | Noneo                       |                  |                              |                  |                |                                |  |               |                        |                            |
| Fecha de Em | isión del Documento mm/dd/j | yyy h            | asta mm/dd/yyyy              |                  |                |                                |  |               |                        |                            |
| Q #         |                             |                  |                              |                  | < 1/1 >        |                                |  |               |                        |                            |
| Número de D | locumento                   |                  | Tipo de Documento            | Empresa          | Importe Moneda | Fecha de Emisión del Documento |  |               | Fecha de Vencimiento   |                            |
| 00020000094 | 6                           |                  | FACTURA                      | CARGILL S.A.C.I. | 431,86 DOLARES | 04/11/2019                     |  |               | 13/01/2020             |                            |
|             |                             |                  |                              |                  |                |                                |  |               |                        |                            |
|             |                             | Se in            | forma factura a              | liquidar         |                |                                |  | fecha de venc | imiento de FC          |                            |

• <u>Solapa 'Retenciones'</u>: Aquí podrá descargar las retenciones aplicadas al pago informado en la solapa 'Pagos'. A la derecha de la pantalla encontrará el archivo en PDF para que pueda descargar su documento.

| Cargil          | Cargill Argentina                       |                            |             |                                               |                                         |                        | 🚔 modificar contraseña | 🖾 notificaciones 🛛 🕞 salir |
|-----------------|-----------------------------------------|----------------------------|-------------|-----------------------------------------------|-----------------------------------------|------------------------|------------------------|----------------------------|
| 🖬 Pago          | s 🔳 Estado de Documentos Transportistas | Retenciones Comunicaciones |             |                                               |                                         |                        |                        |                            |
| Tipo<br>Ga      | de documento<br>nancias •               | Nombre                     | Fecha desde | Fecha hasta                                   | ۹ 🗎                                     |                        |                        |                            |
| Tipo d<br>Ganar | e documento<br>cias                     | Nombre<br>01438935         |             | Fecha de procesamiento<br>12/08/2019 06-32-10 |                                         | PDF                    |                        |                            |
|                 |                                         |                            |             | Haciendo c<br>descargar l                     | click en este icon<br>la retención corr | o podrá<br>espondiente |                        |                            |

 <u>Solapa 'Comunicaciones'</u>: Aquí podrá comunicarse y autogestionar consultas y/o reclamos a diferentes áreas de Cargill a fin de poder solucionar diferentes inconvenientes que puedan presentarse.

| Cargill | Cargill Argent       | ina            |             |                |                                                                                                    |                                                        |
|---------|----------------------|----------------|-------------|----------------|----------------------------------------------------------------------------------------------------|--------------------------------------------------------|
| 🖬 Pagos | Estado de Documentos | Transportistas | Retenciones | Comunicaciones |                                                                                                    |                                                        |
|         |                      |                |             |                | > Lista de Comunicaciones                                                                                                    |                                                        |
|         |                      |                |             |                | Tipo de Comunicaciones<br>Todo<br>Todo<br>Actualización Documentación Impost<br>Documentos duplicados en la web<br>Falta de pago<br>Imposibilidad de visualizar comproba<br>Reclamos Transportistas<br>Retencion mal efectuada - TRANSPO<br>Retenciones mal efectuadas. | Estado<br>Todo<br>va<br>ntes de retenciones<br>RTISTAS |

Haciendo click en el botón azul 'Nueva Comunicación' Nueva Comunicación accederá a un formulario donde deberá completar su nombre, su email, seleccionar un motivo de comunicación (de acuerdo al inconveniente que trata de resolver), el mensaje del reclamo y también podrá adjuntar archivos que complementen su consulta. Se espera que su consulta sea lo mas clara y especifica posible para una mejor atención.

| Nombre:        |                      | Correo electrónico: |      |   |
|----------------|----------------------|---------------------|------|---|
| Motivo:        | Seleccione el motivo | v                   |      |   |
| Instrucciones: |                      |                     |      |   |
|                |                      |                     |      |   |
|                |                      |                     |      |   |
| Mensaje:       |                      |                     |      |   |
|                |                      |                     |      |   |
|                |                      | <br>                | <br> | / |
| Arch. Adjunto: | Agregar archivo      |                     |      |   |
|                |                      |                     |      |   |

Los motivos de comunicación son los siguientes:

- Actualización Documentación impositiva: Aquí podrá adjuntar documentación impositiva para mantener si legajo impositivo actualizado.
- > **Documento duplicado en la WEB**: Aquí podrá reclamar retenciones de IVA duplicadas.
- Falta de pago: Aquí podrá reclamar facturas pendientes de pago.
- Imposibilidad de visualizar comprobantes de retenciones: Aquí podrá reclamar comprobantes de retenciones que no están disponibles en la solapa 'retenciones'
- > <u>Reclamo transportistas</u>: Motivo exclusivo a transportistas para que reclamen falta de pago por FLETES
- Retenciones mal efectuadas Transportistas: Motivo exclusivo a transportistas para que reclamen retenciones mal aplicadas a sus pagos.
- Retenciones mal efectuadas: Aquí podrá reclamar retenciones mal aplicadas a sus pagos.

## <u>Como generar un reclamo en www.cobranzas.com por falta de pago</u>

1. Luego de ingresar con su usuario y contraseña debera dirigirse a la solapa 'COMUNICACIONES' y hacer click en el botón 'NUEVA COMUNICACIÓN'

| Cargill | Cargill Argent         | ina                    |             |                |                    |  |
|---------|------------------------|------------------------|-------------|----------------|--------------------|--|
| 🖬 Pagos | 🗉 Estado de Documentos | Transportistas         | Retenciones | Comunicaciones |                    |  |
|         | > L                    | ista de Comunicaciones |             |                | Nueva Comunicación |  |

2. En la siguiente pantalla completar los campos 'NOMBRE' y 'CORREO ELECTRONICO' y seleccionar el motivo 'FALTA DE PAGO'

|                |                                                                                     | En el campo 'MENSAJE' por favor                                 |
|----------------|-------------------------------------------------------------------------------------|-----------------------------------------------------------------|
| Nombre:        | Correo electrónico:                                                                 | detallar claramente el motivo del reclamo, cuanto mas claro sea |
| Motivo:        | Seleccione el motivo   Seleccione el motivo                                         | mejor podrá ser nuestra atención.                               |
| Instrucciones: | Actualización Documentación Impostiva Documentos duplicados en la web Eata de neado | Recuerde también que es reguisito                               |
| ,              | Imposibilidad de visualizar comprobantes de retenciones<br>Reclamos Transportistas  | que adjunte copia de la/s factura/s                             |
| Mensaie:       | Retencion mai efectuada - TRANSPORTISTAS<br>Retenciones mai efectuadas.             | que reclama desde 'AGREGAR<br>ARCHIVO'. Puede adjuntar carpeta  |
| Ficholyca      |                                                                                     | comprimida en .zip ó .rar                                       |
|                |                                                                                     |                                                                 |
| Arch. Adjunto: | Agregar archivo                                                                     |                                                                 |
|                |                                                                                     |                                                                 |
|                | Enviar Limpiar Cancelar                                                             |                                                                 |

3. Por último hacer click en 'ENVIAR' para que su consulta sea derivada al equipo correspondiente Enviar

# <u>Recuerde que el plazo de respuesta es dentro de las 96 hs habiles</u> como máximo